Student navigates to <u>www.slcc.edu</u>. The application works best on a Chrome or Firefox. Please avoid using Internet Explorer or Edge. Click on "Apply Now" icon. Then "Yes! I want to Apply Now"

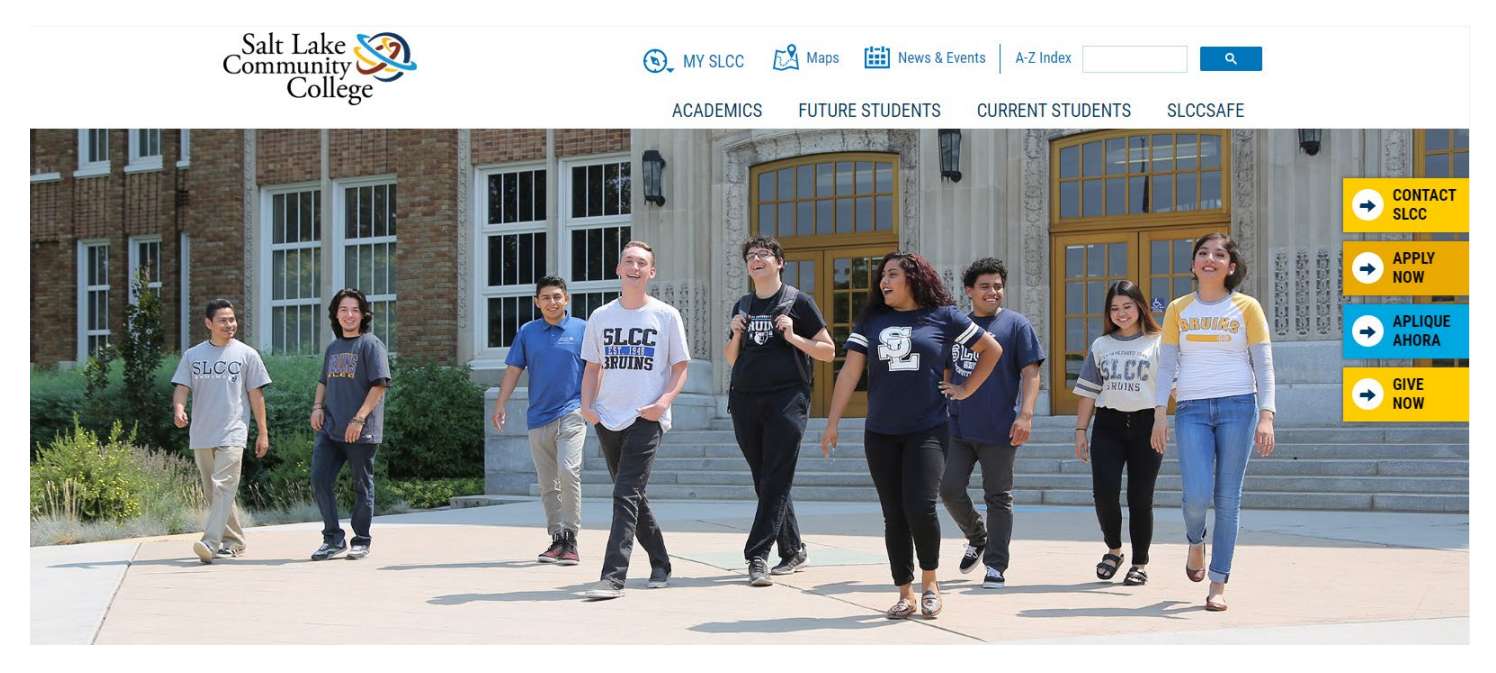

Students who applied to SLCC before May 15, 2019 will need to Create an Application Login.

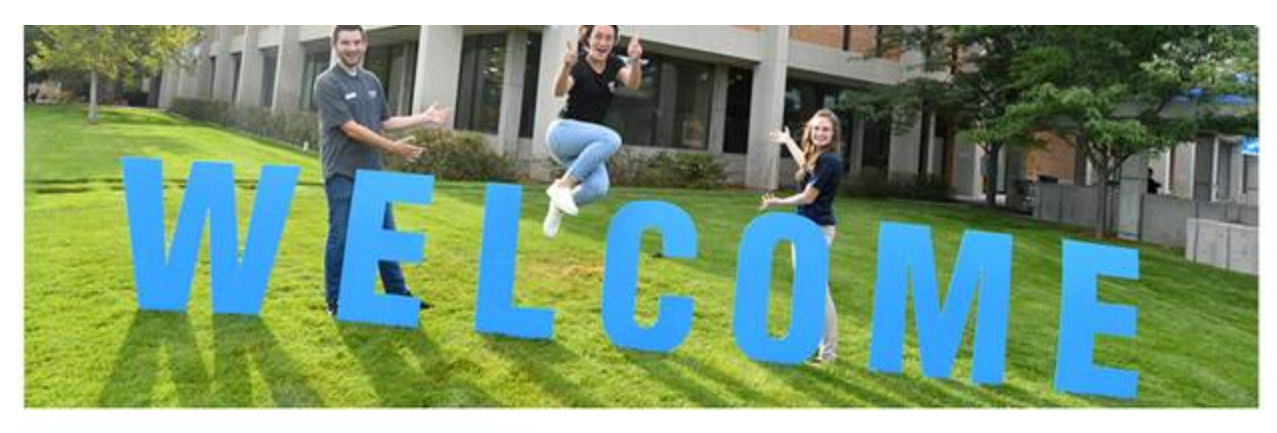

## CREATE APPLICATION LOGIN

#### First Name

| First Name (*Required)      |  |
|-----------------------------|--|
| Last Name                   |  |
| Last Name(*Required)        |  |
| Email                       |  |
| Email(*Required)            |  |
| Create Password             |  |
| Password(*Required)         |  |
| Confirm Password            |  |
| Confirm Password(*Required) |  |

## BACK TO LOGIN

To log in to your application account, please return to the login screen.

### **BACK TO LOGIN**

Note: This is separate from your MySLCC login, if you have one.

# CONTACT US

Enrollment 801-957-4073 admissions@slcc.edu

Student Services Hours Monday - Thursday: 8 am - 7 pm Friday: 8 am - 4:30 pm

### Salt Lake Community College 4600 South Redwood Road Salt Lake City, UT 84123 801-957-SLCC (7522)

Students who have applied to SLCC since May 15, 2019 click on "Back to Login". They need to enter their previous username (email address) and password. If they do not remember their password for the application, they can click on the "Forgot Password" icon to have a link sent to their email address to reset the password.

|                            | VE                                         | CO                                                                 |                                                                                                    |
|----------------------------|--------------------------------------------|--------------------------------------------------------------------|----------------------------------------------------------------------------------------------------|
| LOGIN                      |                                            | CREATE ACCOUNT                                                     | CONTACT US                                                                                                |
| Email (Username):          | Email (*Required)                          | To start an application, please create an                          | Enrollment                                                                                                |
| Password:                  | Password (*Required)                       | account now.                                                       | admissions@slcc.edu                                                                                       |
| Note: This is separate fro | om your MySLCC login, if you have one.     | CREATE ACCOUNT                                                     | Student Services Hours                                                                                    |
| LOGIN                      |                                            | Note: This is separate from your MySLCC login,<br>if you have one. | Monday - Thursday: 8 am - 7 pm<br>Friday: 8 am - 4:30 pm                                                  |
| FORGOT PA                  | SSWORD                                     |                                                                    | Salt Lake Community College<br>4600 South Redwood Road<br>Salt Lake City, UT 84123<br>801-957-SLCC (7522) |
| To reset your passwo       | rd, please click the button below.<br>WORD |                                                                    |                                                                                                    |

If they don't remember what email they used for the application they can call the **Admissions Hub at (801) 957-4485**. Once the student has logged into the Admissions Application Portal, click on the Application History tab and then "UPDATE APPLICATION" icon, select the active application.

| HOME MY APPLIC | CATION APPLICATION HISTO                                                               | DRY                                                                                                    |                                                                                                    | LOG OUT                                                                                                    |
|----------------|----------------------------------------------------------------------------------------|----------------------------------------------------------------------------------------------------|----------------------------------------------------------------------------------------------------|----------------------------------------------------------------------------------------------------|
| My Profile     | Application History                                                                    |                                                                                                    |                                                                                                    |                                                                                                    |
|                | If you are working on more th<br>If you are working on<br>If you are working on only o | nan one application concurrently, clic<br>to co<br>n only one application and wish to be<br>one application and have already star<br>res | k on the Application ID link (below<br>mplete.<br>gin your application, click on the N<br>ted your application, click on the p<br>sume. | ) to select the application you wish<br>My Profile page to the left.<br>page to the left where you wish to |
|                | APPLICATION ID                                                                         | STUDENT TYPE                                                                                                    | APPLICATION TERM                                                                                                    | DATE APP STARTED                                                                                           |
|                | App ID-4296                                                                            | Traditional_General_Application                                                                                                    | Fall Semester 2019                                                                                                    | 08/14/19                                                                                                   |
|                | App ID-10416                                                                           |                                                                                                    |                                                                                                    |                                                                                                    |
|                | App ID-26568                                                                           |                                                                                                    |                                                                                                    | 09/05/19                                                                                                   |
|                | App ID-35102 (Active)                                                                  |                                                                                                    |                                                                                                    |                                                                                                    |
|                | UPDATE APPLICAT                                                                        | ΓΙΟΝ                                                                                                    |                                                                                                    |                                                                                                    |

Students who applied before May 15, 2019 will be directed to the "My Application" tab. All students will be required to complete and submit the entire application. An Index to the pages of the application will populate on the left side as

the students complete and save each page. If the student applied previously and paid the application fee, they will need to select yes when asked if they applied to SLCC within the past three years and enter their S# to avoid being charged an application fee again.

| HOME      | MY APPLIC          | ATION | APPLICATION HISTORY                                                                           |                          | LOG OUT |
|-----------|--------------------|-------|-----------------------------------------------------------------------------------------------|--------------------------|---------|
|           |                    |       |                                                                                               |                          |         |
| My Pro    | file               | Hi    | gh School Status                                                                              |                          |         |
| ✓ Educati | onal History       |       | High School Status                                                                            | Currently attending HS   |         |
| Student   | t Type             | Hid   | nh School / GED                                                                               |                          |         |
| 🖉 Demog   | raphic Information |       |                                                                                               |                          |         |
| Resider   | ncy Info           |       | High School State                                                                             | UT 🔻                     |         |
| Acaden    | nic Goals          |       | High School                                                                                   | Copper Hills High School |         |
| Studen    | t Agreement        |       | High School not listed or not in US                                                           |                          |         |
|           |                    |       | High School Graduation Month or<br>Expected HS Graduation Month                               | June 🔻                   |         |
|           |                    |       | High School Graduation Year or<br>Expected HS Graduation Year                                 | 2020 •                   |         |
|           |                    | Со    | llege                                                                                         |                          |         |
|           |                    | H     | ave you attended another college or<br>university that is not Salt Lake<br>Community College? | No                       |         |
|           |                    | A     | re you currently enrolled in another<br>University/College?                                   | No                       |         |
|           |                    | 1     | Have you applied to SLCC within the<br>past three years?                                      | Yes                      |         |
|           |                    |       | Have you previously earned college<br>credit from Salt Lake Community<br>College?             | Yes 🔹                    |         |
|           |                    |       | What is your SLCC SID Number?                                                                 | S009                     |         |
|           |                    |       | PREVIOUS SAVE                                                                                 | SAVE AND CONTINUE        |         |

In order to receive the Admissions Application Update fee waiver, the student will need to answer YES to the question "Have you applied to SLCC within the past three years?". They will also need to enter their SLCC SID number in order to receive the fee waiver.

All questions marked in red are required to be answered. These questions must have data entered in order to Save and Continue with the next page. Students who select the Traditional/General student type will be asked to select an Area of Study, Academic Goal, Program of Study and start term on the Academic Goals page.

|                                                                                                    | HUME                                                                                                  | MY APPLI               | CATION         | APPLICATION HISTO                                                                                                    | RY           |                                                                                                    | LOG OUT |       |
|----------------------------------------------------------------------------------------------------|----------------------------------------------------------------------------------------------------|------------------------|----------------|----------------------------------------------------------------------------------------------------|--------------|----------------------------------------------------------------------------------------------------|---------|-------|
|                                                                                                    | J My Pro                                                                                              | file                   | Ac             | ademic Goals                                                                                                    |              |                                                                                                    |         |       |
|                                                                                                    | Educational History                                                                                   |                        |                |                                                                                                    |              |                                                                                                    |         |       |
|                                                                                                    | Student Type                                                                                          |                        | to a f         | All of SLCC's academic programs are grouped within eight Areas of study, whether your goal is to complete a certificate of degree, transfer<br>to a four-year institution, or go directly into the workforce, SLCC provides a guided program of study to help you choose courses and create |              |                                                                                                    |         |       |
|                                                                                                    | - Demog                                                                                               | amographic Information |                | hway that will help you achie                                                                                                    | eve your aca | ademic goals.                                                                                      |         |       |
|                                                                                                    | - Pacidar                                                                                             |                        | Not s          | Not sure what Area of Study to choose? That's okay!                                                                                                    |              |                                                                                                    |         |       |
|                                                                                                    | Residency Into                                                                                        |                        | Pick           | Pick the Area of Study that best fits your area of interest. After you are admitted, your Academic Advisor will help you complete your<br>pathway map based on your academic goals.                                                                                                    |              |                                                                                                    |         |       |
|                                                                                                    | Academ                                                                                                | Academic Goals         |                |                                                                                                    |              |                                                                                                    |         |       |
|                                                                                                    | Student Agreement                                                                                     |                        |                | Area                                                                                                    | of Study     | Health Sciences                                                                                    |         |       |
|                                                                                                    |                                                                                                    |                        |                | Academ                                                                                                    | ic Goals     | Taking credit courses to earn a degree or certificate 🔻                                            |         |       |
|                                                                                                    |                                                                                                    |                        |                | Program                                                                                                    | of Study     | Dental Hygiene (AAS) (selective admission)                                                         |         |       |
|                                                                                                    |                                                                                                    |                        |                | What term do you plan on sta                                                                                                    | arting at    | Spring Semester 2020                                                                               |         |       |
|                                                                                                    |                                                                                                    |                        |                |                                                                                                    | 32001        |                                                                                                    |         |       |
|                                                                                                    |                                                                                                    |                        |                |                                                                                                    |              |                                                                                                    |         |       |
| IE MY                                                                                                    | í appl                                                                                                | ICATION                | APPL           | ICATION HISTORY                                                                                                    |              |                                                                                                    |         | LOG O |
| E MY                                                                                                    | ( APPL                                                                                                | ICATION                | APPL           | ICATION HISTORY                                                                                                    |              |                                                                                                    |         | LOG O |
| E MY                                                                                                    | ( appl                                                                                                | ICATION<br>Ap          | APPL<br>plicat | ICATION HISTORY                                                                                                    |              |                                                                                                    |         | LOG O |
| E MY                                                                                                    | Y APPL                                                                                                | ICATION<br>Ap          | APPL<br>plicat | ICATION HISTORY<br>ion Fee Waiver                                                                                                    |              |                                                                                                    |         | LOG O |
| Profile<br>ucational                                                                                                    | ( APPL                                                                                                | ICATION<br>Ap          | APPL<br>plicat | ICATION HISTORY                                                                                                    | You qual     | lify for an admissions update application fee wa                                                   | iver.   | LOG O |
| IE MY<br>y Profile<br>lucational<br>udent Type                                                                          | ( APPL                                                                                                | ICATION<br>Ap          | APPL<br>plicat | ICATION HISTORY                                                                                                    | You qua      | lify for an admissions update application fee wa<br>Please Save and Continue.                      | aiver.  | LOG O |
| E MY<br>Profile<br>ucational<br>ident Type<br>mographi                                                                  | Y APPL<br>History                                                                                     | ICATION<br>Ap          | APPL<br>plicat | ICATION HISTORY                                                                                                    | You qual     | lify for an admissions update application fee wa<br>Please Save and Continue.                      | aiver.  | LOG O |
| E MY<br>Profile<br>ucational<br>udent Type<br>mographi<br>ormation                                                      | ( APPL<br>History<br>le<br>lic                                                                        | ICATION<br>Ap          | APPL<br>plicat | ICATION HISTORY<br>ion Fee Waiver<br>PREVIOUS                                                                                                    | You qual     | lify for an admissions update application fee wa<br>Please Save and Continue.<br>SAVE AND CONTINUE | aiver.  | LOG O |
| Profile<br>ucational<br>udent Type<br>mographi<br>ormation<br>sidency Ir                                                | Y APPL<br>History<br>ie<br>ic<br>info                                                                 | ICATION<br>Ap          | APPL<br>plicat | ICATION HISTORY<br>ion Fee Waiver<br>PREVIOUS                                                                                                    | You qual     | lify for an admissions update application fee wa<br>Please Save and Continue.<br>SAVE AND CONTINUE | aiver.  | LOG O |
| IE MY<br>r Profile<br>ucational<br>udent Type<br>mographi<br>formation<br>sidency Ir<br>ademic G                        | Y APPL                                                                                                | ICATION<br>Ap          | APPL<br>plicat | ICATION HISTORY                                                                                                    | You qual     | lify for an admissions update application fee wa<br>Please Save and Continue.<br>SAVE AND CONTINUE | aiver.  | LOG O |
| Y Profile<br>ucational<br>udent Type<br>mographi<br>ormation<br>sidency Ir<br>ademic G<br>udent Agr                     | Y APPL<br>History<br>Info<br>Soals<br>reement                                                         | ICATION<br>Ap          | APPL           | ICATION HISTORY<br>ion Fee Waiver<br>PREVIOUS                                                                                                    | You qual     | lify for an admissions update application fee wa<br>Please Save and Continue.<br>SAVE AND CONTINUE | aiver.  | LOG O |
| IE MY<br>r Profile<br>ucational<br>udent Typ<br>mographi<br>ormation<br>sidency Ir<br>ademic G<br>udent Agr<br>yment Op | Y APPL<br>History<br>ee<br>ic<br>ic<br>ic<br>ic<br>ic<br>ic<br>ic<br>ic<br>ic<br>ic<br>ic<br>ic<br>ic | ICATION<br>Ap          | APPL           | ICATION HISTORY                                                                                                    | You qual     | lify for an admissions update application fee wa<br>Please Save and Continue.<br>SAVE AND CONTINUE | aiver.  | LOG O |

On the Payment Options page, students who have applied within the past three years should receive the message they qualify for an admission update application fee waiver. The student still needs to click on the "Save and Continue" icon to the "Submit Application" page and click on "Submit Application".

| IOME MY APPLIC             | ATION APPLICATION HISTORY LOG OUT                                                                                                    |  |  |  |  |
|----------------------------|----------------------------------------------------------------------------------------------------|--|--|--|--|
| My Profile                 | Thank You                                                                                                    |  |  |  |  |
| Educational History        | Thank you for choosing Salt Lake Community College! We've received your application.                                                                                                    |  |  |  |  |
| Student Type               |                                                                                                    |  |  |  |  |
| Demographic<br>Information | Some students may need to supply additional documentation. For more information about your next steps, select <u>HOME</u> above. O documentation has been received, your admission letter will soon arrive in the mail with your SLCC Student Number and instructio setting up Bruin Mail your new, official college e-mail address. |  |  |  |  |
| Residency Info             | Find your next steps.                                                                                                    |  |  |  |  |
| Academic Goals             |                                                                                                    |  |  |  |  |
| Student Agreement          |                                                                                                    |  |  |  |  |
| Payment Options            |                                                                                                    |  |  |  |  |
| Submit Application         |                                                                                                    |  |  |  |  |

The application has NOT been submitted unless the student sees the "Thank You" message with instructions to click on the HOME tab to find their next steps and other links to different SLCC Resources. It will also show a checkmark next to "Submitted" on the home page.